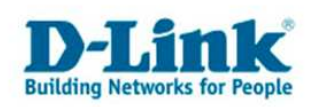

## **Anleitung zur Einrichtung von DynDNS**

Für DSL-564T, DSL-G664T (beide Firmware 3.00B01T02.EU...), sowie für DSL-584T, DSL-G684T.

Wichtige Hinweise: Es muss bereits auf der Homepage des Serviceanbieters, z.B. www.dyndns.org , ein Account angelegt sein. Es muss auf dieser Homepage beim angelegten Account ein Dynamic DNS Host angelegt sein (Add Host).

## Die folgenden Bilder können je nach Gerätetyp variieren.

Beachten Sie auch die Angaben zur Konfiguration der Netzwerkverbindung, in der dem Gerät beiliegenden Anleitung zur Schnellkonfiguration.

1. Greifen Sie per Webbrowser auf die Konfiguration des Routers zu. Die Standard Adresse ist http://192.168.1.1.

2. Im Auslieferungszustand ist auf die Konfiguration ein Passwort gesetzt. Geben Sie als Benutzername "admin" ein und als Passwort "admin" ein und klicken Sie auf "OK".

| Netzwerkkennwort eingeben                              |                       |                                                       |     |  |  |
|--------------------------------------------------------|-----------------------|-------------------------------------------------------|-----|--|--|
| ?                                                      | Geben Sie Benu        | utzernamen und Kennwort ein.                          |     |  |  |
| Ť                                                      | Site:                 | 192.168.1.1                                           |     |  |  |
|                                                        | Bereich               | Please enter your user name and password on DSL-G664T |     |  |  |
|                                                        |                       |                                                       |     |  |  |
|                                                        | Ben <u>u</u> tzername | admin                                                 |     |  |  |
|                                                        | Kenn <u>w</u> ort     | *****                                                 |     |  |  |
| Dieses <u>K</u> ennwort in der Kennwortliste speichern |                       |                                                       |     |  |  |
|                                                        |                       | OK Abbred                                             | hen |  |  |

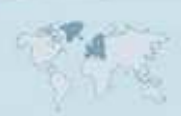

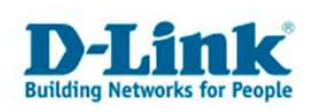

3. Zur Einrichtung des DynDNS im Router wählen Sie im oberen Menüpunkt "Home" und links

"DynamicDNS" aus.

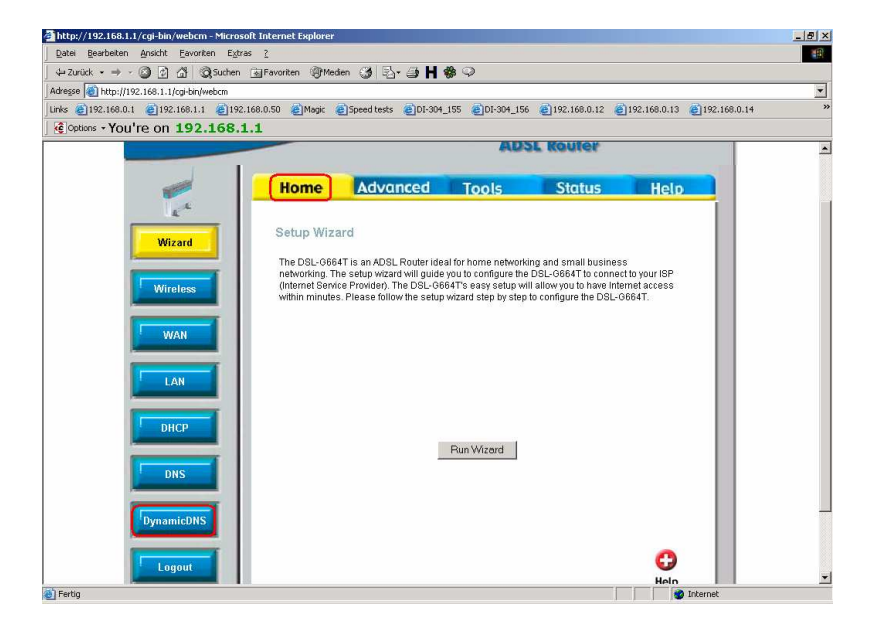

4.

- Wählen Sie den DynDNS Serviceanbiter, z.B. <u>www.dyndns.org</u> aus.
- Bei "User Name" tragen Sie Ihren Usernamen des DynDNS Accounts ein.
- Bei PassWord" tragen Sie das zu den DynDNS gehörende Passwort ein.
- Bei HostName" tragen Sie die Adresse des Hosts ein, z.B. ihrhost.dyndns.org .

Zur Bestätigung der Eingaben klicken Sie auf "Apply".

| atei Bearbeiten Ansicht Eavoriten Ext | ras <u>?</u>                     | a U & a                                                                                                    |                                 |    |
|---------------------------------------|----------------------------------|----------------------------------------------------------------------------------------------------|---------------------------------|----|
| esse Attp://192.168.1.1/cgi-bin/webcm | Bravorken Scheden 37 53.         | 3 <b>0%</b> ~                                                                                                   |                                 |    |
| s 🖨 192.168.0.1 🙆 192.168.1.1 🜒 19    | 2.168.0.50 🝘 Magic 🙆 Speed tests | EDI-304_155 @DI-304_156 @192.168.0                                                                              | .12 🝘 192.168.0.13 🍘 192.168.0. | 14 |
| Options - You're on 192.168.          | 1.1                              |                                                                                                    |                                 |    |
|                                       |                                  |                                                                                                    |                                 |    |
| D-Link                                |                                  |                                                                                                    |                                 |    |
| Building Networks for People          |                                  | DSL-G66                                                                                                    | 4T                              |    |
|                                       |                                  | ADSL Route                                                                                                    | e                               |    |
|                                       |                                  |                                                                                                    |                                 |    |
|                                       | Home Advan                       | ced Tools Statu                                                                                                 | is Help                         |    |
|                                       |                                  |                                                                                                    |                                 |    |
| Wizard                                | DDNS Configuration               |                                                                                                    |                                 |    |
|                                       |                                  |                                                                                                    |                                 |    |
| Wireless                              | The DDNS Configuration allows    | the user to set the configuration of DDNS.                                                                      |                                 |    |
|                                       | 00000000                         | line in the second second second second second second second second second second second second second second s |                                 |    |
| IMAN                                  | DDNS Server                      | Disable DDNS Server                                                                                             |                                 |    |
|                                       | User Configuration:              | www.dyndns.org                                                                                                  |                                 |    |
|                                       | UserName                         | Lisemame                                                                                                    | - 11                            |    |
|                                       |                                  | osomano                                                                                                    |                                 |    |
|                                       | PassWord                         | skolololok                                                                                                    |                                 |    |
| DHCP                                  | HostName                         | ihrhost.dyndns.org                                                                                              |                                 |    |
|                                       |                                  | 6                                                                                                    |                                 |    |
|                                       |                                  |                                                                                                    |                                 |    |
| DNS                                   |                                  |                                                                                                    |                                 |    |

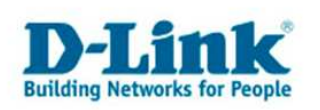

5. Klicken Sie oben auf "Tools" und dann auf den Knopf "Save and Reboot", um die Konfiguration in den Router abzuspeichern.

Der Router führt dabei einen Neustart durch.

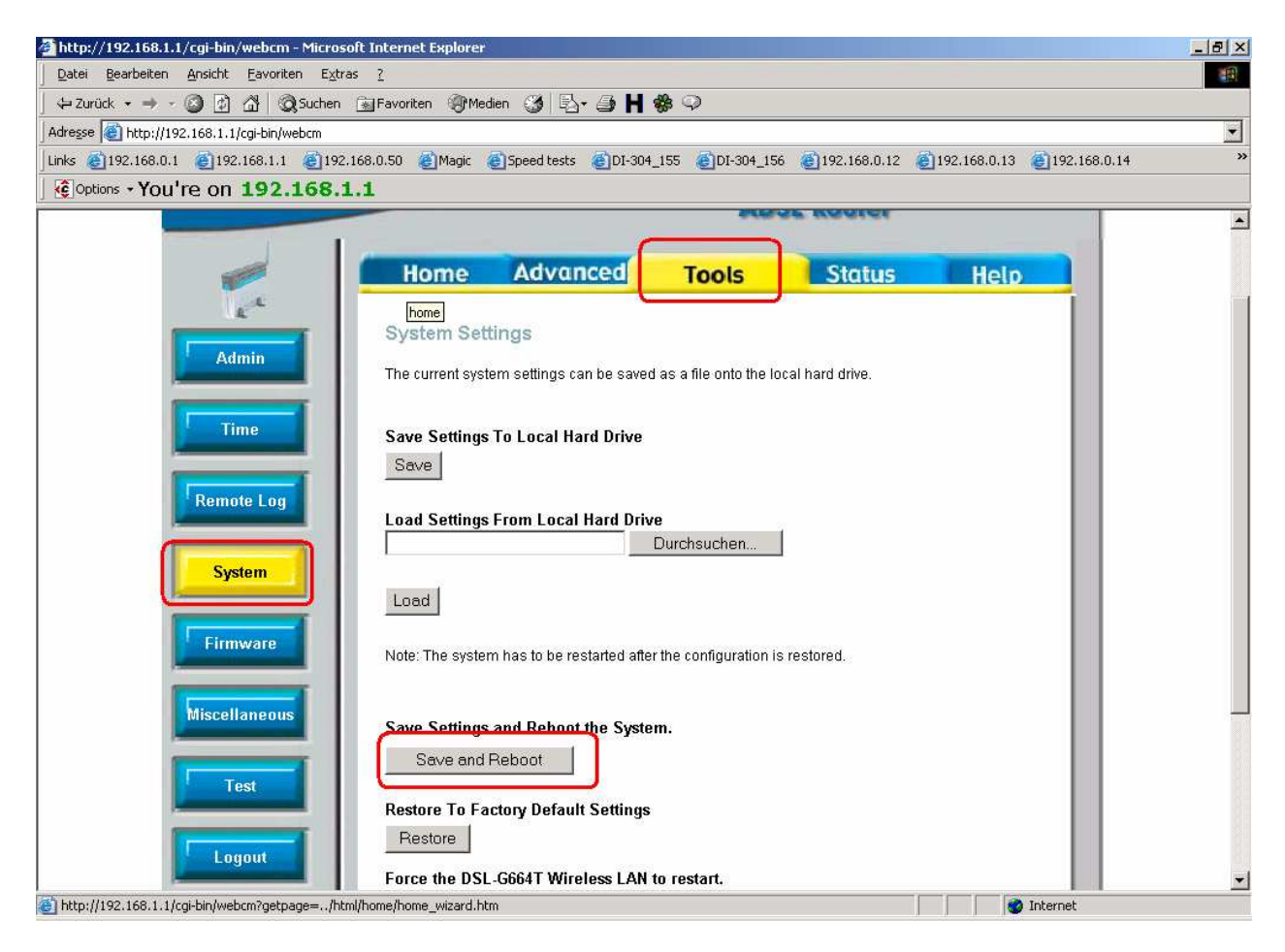

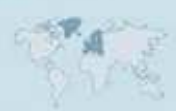